# 2020年全国高等院校工程应用技术教师大赛 E&E1-"水环境监测与治理技术"赛项 (本科组)

## "工程实践操作"作业书

## (样本)

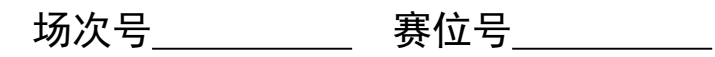

## 2020年全国高等院校工程应用技术教师大赛

## E&E1-"水环境监测与治理技术"赛项(本科组)

## 竞赛指定平台: THEMJZ-3型 水环境监测与治理技术实验/开发平台

依据大赛执行方案,决赛分"工程实践操作"和"目标命题实现"两个环节。第一 个环节主要比基本技能操作和工程素质,第二个环节主要比规定目标下的应用创新和解 决问题的能力。

#### 1、"工程实践操作"比赛环节

根据本赛项"工程实践操作"作业书(正本),在限定的赛项平台上,完成作业书规定的所有操作步骤和技术要求,时限120分钟。现场裁判从工程能力素养要求的角度,就工艺、标准、规范、安全等方面,对参赛选手现场操作的结果进行评判,给出百分制成绩,权重0.40。

### 本赛项"工程实践操作"环节的比赛内容:

(1) 工艺连接 —— 根据提供的相关图纸,完成水处理系统的工艺管道连接、仪器安装,并完善工艺流程。

(2)系统连接与参数设置 —— 连接水处理设备和控制柜之间的电缆,完善线路 连接并正确启动设备,完成在线仪表的标定和参数设置。

(3) 系统软件配置 —— 正确配置 PLC 和触摸屏的监控软件,并完成相关下载。

(4)系统调试与故障排除 —— 排除预先设置、可能的设备或工艺故障,完成设备功能调试和管道试水,达到能进行污水处理的功能。

## 2、"目标命题实现"比赛环节

根据本赛项"目标命题实现"任务书(正本),在限定的赛项平台上,完成任务书规定的目标任务和技术要求,时限120分钟。评审专家从工程应用和解决问题能力的角度,就方案设计、方案实现、实施效果和答辩情况等方面,对参赛选手完成目标命题任务的结果进行评判,给出百分制成绩,权重0.60。

## "目标命题实现"环节的比赛内容:

根据"目标命题实现"任务书(正本)的要求,在指定的赛项平台上实现所设计的 方案,包括也可不仅限于此:

(1)池体选择 —— 根据设计方案,选择合适的池体与组件,搭建系统框架。

(2) 工艺连接 —— 根据设计方案和所选池体,连接工艺管道,完成处理工艺流程构建。

(3) 软、硬件配置 —— 根据设计方案配置软、硬件参数,完成药剂配制和部件 调试。

(4)系统调试 —— 根据设计方案,开阀进水,在保证管道密封性的前提下,整 定运行参数,监控运行状态,确认最优方案以达到最好的处理效果。

(5)运行结果 —— 根据设计系统的运行实况,采集水样、检测数据、整理结果, 生成报表。

#### 3、成绩评定

(1)现场裁判依据本赛项"工程实践操作"作业书(正本)规定的操作步骤和技术要求,通过考察参赛选手的现场表现,按照为本赛项制定的评分规则,给出本环节的百分制成绩,权重 0.40。

(2) 评审专家依据本赛项"目标命题实现"任务书(正本)规定的任务和技术要求,通过观看实施成果演示和现场答辩,按照决赛评分规则,各评委独立给出百分制成绩,平均后为本环节的成绩,权重 0.60。

(3)决赛两个环节的成绩加权和为参赛选手的最终成绩。

## "工程实践操作"作业书

## 一、工艺连接

利用提供的工具与耗材,根据图1补全水处理系统的工艺管道;参照图1将溶氧仪的 电极放置调节池并固定好(注意:电极根部禁止侵入水中)。

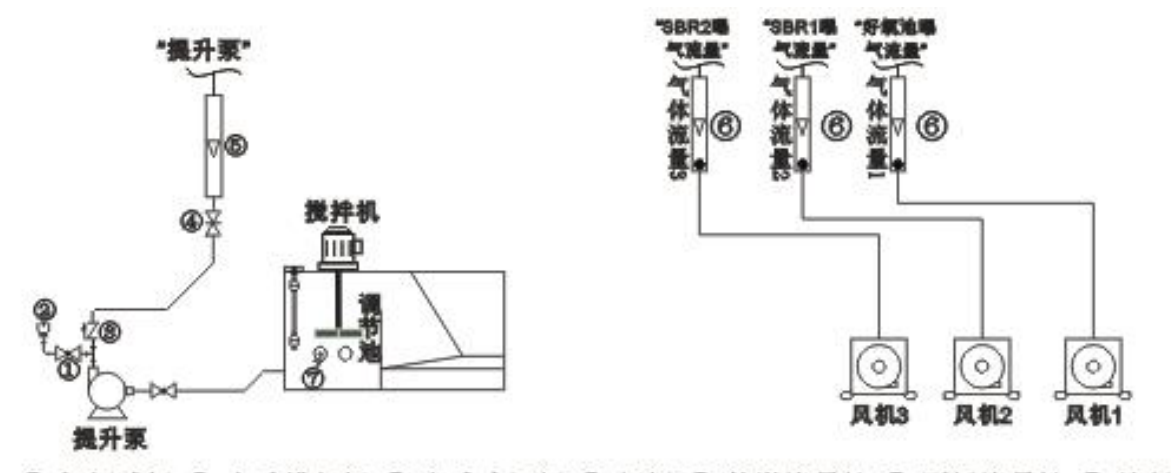

### ①-短柄球网 ②-自动排气网 ③-立式止回阀 ④-闸阀 ⑤-管道流量计 ⑧-面板流量计 ⑦-溶氧电极

图1 工艺管道安装图

## 二、系统连接与参数设置

连接设备对象和控制柜之间的航空电缆;连接PLC下载线、触摸屏下载线以及PLC 与触摸屏之间的通讯线;根据如下PLC端口定义表,检查并完成电气控制柜的接线(导 线颜色与插座颜色要一致,导线的长度要适中;当插座颜色不同时,上下接线以上边的 插座颜色为准,左右接线以左边的插座颜色为准;导线长度与两个插座之间的距离相差 不要超过20cm)。

| 娄       | 女字量输入定义      | 数字量输出定义 |              |  |
|---------|--------------|---------|--------------|--|
| PLC 输入点 | 定义、注释        | PLC 输出点 | 定义、注释        |  |
| I0.1    | 系统启动按钮 SB1   | Q0.2    | 进水阀 YV1      |  |
| I0.2    | 系统停止按钮 SB2   | Q0.3    | SBR1 进水阀 YV2 |  |
| I0.3    | 系统复位按钮 SB3   | Q0.6    | SBR2 进水阀 YV3 |  |
| I0.0    | 手自动切换按钮 SB4  | Q2.1    | SBR1 排气阀 YV4 |  |
| I0.7    | 调节池上限 限位信号 1 | Q2.5    | SBR1 排水阀 YV5 |  |
| I1.0    | 调节池下限 限位信号 2 | Q2.6    | SBR2 排气阀 YV6 |  |
| I1.1    | 沉砂池上限 限位信号 3 | Q2.7    | SBR2 排水阀 YV7 |  |
| I0.4    | 厌氧池下限 限位信号 4 | Q0.1    | 药水搅拌机 MA1    |  |
| 10.5    | 缺氧池上限 限位信号 5 | Q0.4    | 调节池搅拌机 MA2   |  |
| I0.6    | 缺氧池下限 限位信号6  | Q0.7    | 厌氧池搅拌机 MA3   |  |

表1 PLC端口定义表

第六届(2020年)全国高等院校工程应用技术教师大赛 ——"工程实践操作"作业书(E&E1-水环境监测与治理技术)

| I1.2                                  | SBR1 上限 限位信号 7  | Q2.0    | 缺氧池搅拌机 MA4 |  |  |
|---------------------------------------|-----------------|---------|------------|--|--|
| I1.3                                  | SBR1 下限 限位信号 8  | Q2.2    | 风机 1 MA5   |  |  |
| I1.5                                  | SBR2 上限 限位信号 9  | Q2.3    | 风机 2 MA6   |  |  |
| I1.4                                  | SBR2 下限 限位信号 10 | Q2.4    | 风机 3 MA7   |  |  |
| 1M                                    | 直流电源输出 24V      | Q0.0    | 提升泵 MA8    |  |  |
| 2M                                    | 直流电源输出 24V      | Q1.0    | 内回流泵 MA10  |  |  |
|                                       |                 | Q1.1    | 加药泵 MA11   |  |  |
|                                       |                 | Q0.5    | 外回流泵 MA9   |  |  |
|                                       |                 | 1L      | 交流电源输出 L   |  |  |
|                                       |                 | 2L      | 交流电源输出 L   |  |  |
|                                       |                 | 3L      | 交流电源输出 L   |  |  |
|                                       |                 | 4L      | 交流电源输出 L   |  |  |
|                                       |                 | 5L      | 交流电源输出 L   |  |  |
| 枚                                     | 模拟量输入定义         | 模拟量输出定义 |            |  |  |
| A+                                    | 在线式 DO 仪 (一) +  | M0      | 调速模块 1-    |  |  |
| A-                                    | 在线式 DO 仪 (一) -  | V0      | 调速模块1+     |  |  |
| B+                                    | 在线式 DO 仪(二)+    | M1      | 调速模块 2-    |  |  |
| В-                                    | 在线式 DO 仪(二)-    | V1      | 调速模块2+     |  |  |
| C+                                    | 在线式 DO 仪(三)+    |         |            |  |  |
| C-                                    | 在线式 DO 仪 (三) -  |         |            |  |  |
| D+                                    | 在线式 DO 仪(四)+    |         |            |  |  |
| D-                                    | 在线式 DO 仪(四)-    |         |            |  |  |
| E+                                    | 在线式 PH 仪 +      |         |            |  |  |
| E-                                    | 在线式 PH 仪 -      |         |            |  |  |
| <b>注</b> : 面板上控制对象部分三个"N"与交流电源输出"N"短接 |                 |         |            |  |  |

## 1、pH仪标定

(注意:同时完成pH仪标定记录单的填写)

① 配制标准缓冲液pH6.86和pH4.00,将相应pH缓冲剂粉末倒入250ml容量瓶中,配制标准溶液。

② 将标定仪器通电预热10分钟,预热前和结束后,举手示意裁判,记录开始和结束时间并签字。

③ 零点标定(pH6.86),将pH仪传感器探头放在标准缓冲液中,待屏幕显示有ZERO 和6.86,说明仪器零点校正完成。

④ 斜率标定(pH4.00),将pH仪传感器探头放在标准缓冲液中,待屏幕显示有SLOPE 和4.00,说明仪器斜率校正完成。

⑤ 按照表2,进行在线仪表参数设置。

| ねょん      | <b>吉扣数Ⅱ1</b> 1 | 们也做工      | ) # 5 D 1 | 北水水产 |
|----------|----------------|-----------|-----------|------|
| 名称       | 局报警 High       | 低 拔 答 Low | 滞后 Delay  |      |
| DO 仪表(一) | 0.5mg/L        | 0.02mg/L  | 0.1 mg/L  |      |
| pH 仪表    | 9              | 6         | 0.1       |      |

表2 仪表参数设置

## 三、系统软件配置

### 1、上电测试

检查控制柜与水处理对象之间的航空电缆是否连接好;检查各环节线路连接的完整 和正确,确保线路连接安全;确认电控柜中电源控制单元【熔断器】中安装10A熔断芯; 检查完毕后,在裁判监督下,完成开机上电和输入电压检测任务;同时填写通电检测记 录单。用万用表"交流电750V"档,检测220V电源,确保强电正常接入;用万用表"直流 电200V"档,检测24V电源,同时仪表显示为正数,确保弱电正常接入。

2、PLC程序下载

打开 PLC 程序,选择合适的端口,使通讯功能正常,将 PLC 程序下载到 PLC 主机上,让 PLC 主机处于 "RUN"状态。

### 3、触摸屏工程下载

打开触摸屏工程,使通讯功能正常,将触摸屏工程下载到触摸屏上。

## 四、系统调试与故障排除

按照以下步骤依次操作,完成处理系统设备调试,并填写系统调试记录单(如有响应不对的设备,请先检查实验导线的连接),调试期间发现系统故障,进行排故维护,并填写系统维护日常记录单。

① 轻点触摸屏主界面上的〖自动控制〗按钮,查看〖手/自动切换〗按钮的状态。 确保按钮在手动状态,即按钮处于弹起(指示不亮)的情况下,退出自动控制界面,返 回主界面。

② 轻点触摸屏主界面上的〖调试界面〗按钮,进入手动调试环节。依次点动触摸 屏上〖提升泵〗、〖内回流泵〗、〖外回流泵〗、〖加药泵〗开关,查看其运行状况,应无强 烈震动、无太大噪音。

③ 打开触摸屏上的〖药水搅拌机〗、〖调节池搅拌机〗、〖厌氧搅拌机〗、〖缺氧搅拌 机〗、〖调速电机1〗和〖调速电机2〗开关,确保对应搅拌机运行无强烈震动、无太大噪 音,并且不会刮到边上的器件。

④ 依次打开触摸屏上的〖风机1〗、〖风机2〗和〖风机3〗开关,观察其是否正常工作。调节对应气体流量计阀门,观察流量计的读数变化,读数应随闸阀的开度增大而增大,反之则减小。

⑤ 依次打开触摸屏上的〖进水阀〗、〖SBR1进水阀〗、〖SBR2进水阀〗、〖SBR1排气阀〗、 〖SBR1排水阀〗、〖SBR2排气阀〗和〖SBR2排水阀〗开关,确保对应电磁阀能正常工作。

⑥ 依次检查各个浮球开关,检查其是否与监控屏上的指示一一对应。

## 五、现场裁判验收确认

参赛选手完成"工程实践操作"后,填写《E&E1-"水环境监测与治理技术"赛项操作结果记录单》中的"pH仪标定记录单"、"通电检测记录单"、"系统调试记录单"和"系统维护日常记录单",报请现场裁判验收确认。

## E&E1-"水环境监测与治理技术"赛项操作结果记录单

**场次:** <u>第 场</u>,**赛位号:** \_\_\_\_\_ 操作时间: 2020 年 11 月 日,从 \_:\_到 \_:\_\_

## pH 仪标定记录单

| 仪表名称        | 预热开始 | 裁判签 | 预热结束 | 裁判 | 零点标定 | 裁判 | 斜率标定 | 裁判签 |
|-------------|------|-----|------|----|------|----|------|-----|
|             | 时间   | 字   | 时间   | 签字 | 值    | 签字 | 值    | 字   |
| 在线式 pH<br>仪 |      |     |      |    |      |    |      |     |

## 系统软件及通电检测记录单

| 序号 | 项目                  | 实测数据 | 选手签赛位号 | 裁判签字 |
|----|---------------------|------|--------|------|
| 1  | 交流 220V 检测          |      |        |      |
| 2  | 直流 24V 检测           |      |        |      |
| 3  | PLC 程序下载完成<br>□是 □否 |      |        |      |
| 4  | 触摸屏工程下载完成<br>□是 □否  |      |        |      |

## 系统调试记录单

| 序号 | 项目                   | 选手签赛位号 | 裁判签字 |
|----|----------------------|--------|------|
| 1  | 浮球液位开关测试完成<br>□是 □否  |        |      |
| 2  | 器件通电、水泵试水完成<br>□是 □否 |        |      |
| 3  | 水泵进出口管道试漏完成<br>□是 □否 |        |      |
| 4  | 系统调试完成<br>□是 □否      |        |      |

## 系统维护日常记录单

| 日期    |      | 维修人员 |      |
|-------|------|------|------|
| 故障点位置 | 故障现象 |      | 解决方案 |
|       |      |      |      |
|       |      |      |      |